# <u>Umsókn um styrk til áætlunargerðar og/eða framkvæmda við hús eða mannvirki -</u> <u>LEIÐBEININGAR</u>

Athugið að stjörnumerkta reiti verður að fylla inn í.

Athugið að víða má finna upplýsingahnappa (i) sem hægt er að smella á og fá þannig ítarupplýsingar um viðeigandi reit.

Athugið að innskráningartími í umsóknarkerfinu eru <u>45 mínútur</u> frá því að smellt er á *"Vista og áfram"* hnappinn. Eftir það þarf umsækjandi að skrá sig inn aftur. Við mælum því eindregið með því að smella á *"Vista og áfram"* hnappinn reglulega til þess að umsækjandi haldist innskráður.

Á **1. blaðsíðu** umsóknarinnar þarf að staðfesta tölvupóstfang og símanúmer.

# Blaðsíða 2

| Umsækjandi                                            |                                 |             |                                                                    |
|-------------------------------------------------------|---------------------------------|-------------|--------------------------------------------------------------------|
| Vinsamlegast skráið hér hver s                        | sækir um styrk. Getur verið eir | nstaklingu  | ır, félagasamtök eða fyrirtæki.                                    |
| Kennitala umsækjanda *                                |                                 |             |                                                                    |
| Nafn *                                                |                                 |             |                                                                    |
| Heimilisfang *                                        |                                 |             |                                                                    |
| Póstnúmer og staður *                                 |                                 |             |                                                                    |
| Veldu                                                 |                                 |             | ~                                                                  |
| Land                                                  |                                 |             |                                                                    |
| Veldu                                                 |                                 |             | ×                                                                  |
| Netfang*                                              |                                 |             |                                                                    |
| Netfang slegið inn a                                  | fnotanda                        |             |                                                                    |
| Svæðisnúmer *                                         |                                 |             | Símanúmer *                                                        |
| +354                                                  |                                 | ~           |                                                                    |
| Hér er átt við þann bankareikr<br>er upp hér að ofan. | iing sem greiða á mögulegan s   | styrk inn á | i. Bankareikningurinn þarf að vera á kennitölu umsækjanda, sem gef |
| Banki *                                               | Hb*                             |             | Reikningsnúmer *                                                   |

Nafn fyllist út skjálfkrafa þegar kennitala hefur verið slegin inn.

| Kennitala tengiliðs                                                                                                    |                      |           |  |
|----------------------------------------------------------------------------------------------------|----------------------|-----------|--|
| Nafn                                                                                                    |                      |           |  |
| Netfang                                                                                                    |                      |           |  |
| Netfang slegið inn af notan                                                                                                    | da                   |           |  |
|                                                                                                    |                      |           |  |
| Svæðisnúmer                                                                                                    |                      | Símanúmer |  |
| Svæðisnúmer<br>+354                                                                                                    | ~                    | Símanúmer |  |
| Svæðisnúmer<br>+354<br>Heiti verkefnis<br>Vinsamlegast skráið heiti verkefnis 🌒 *                                                                       | ~                    | Símanúmer |  |
| svæðisnúmer<br>+354<br>Heiti verkefnis<br>Vinsamlegast skráið heiti verkefnis 🌒 *                                                                       | ∽<br>er um styrk til | Símanúmer |  |
| svæðisnúmer<br>+354<br>Heiti verkefnis<br>Vinsamlegast skráið heiti verkefnis<br>©egund verkefnis sem sótt e                                            | ►r um styrk til      | Símanúmer |  |
| svæðisnúmer<br>+354<br>feiti verkefnis<br>Vinsemlegast skráið heiti verkefnis • *<br>Fegund verkefnis sem sótt e<br>Im hvers konar verkefni er að ræða? | er um styrk til      | Símanúmer |  |

# Upplýsingar um hús eða mannvirki Fasteignanúmer húss/ mannvirkis samkvæmt fasteignaskrá. Tala slegin inn af notanda. Hægt er að finna fastanúmer á <u>skra.is</u> Heiti húss/mannvirkis Heimilisfang\* Póstnúmer og staður \* V Veldu Númer sveitarfélags\* Tala slegin inn af notanda. Hægt er að finna númer sveitarfélags á <u>samband.is</u> Nafn sveitarfélags\* Textalýsing Staðsetningu húss/mannvirkis sem EKKI er í Fasteignaskrá skal skrá í hnitakerfinu ISN2016. Sjá t.d. https://www.map.is/minjastofnun/. Smella skal á réttan stað á kortinu og sjást þá hnitin neðst í hægra horni vefsjárgluggans. Hnit A 🕘 Tala slegin inn af notanda. Hnit N: 🔘

Tala slegin inn af notanda.

| Þinglýstir eigendur 🕠                    |        |
|------------------------------------------|--------|
| Byggingarár samkvæmt Fasteignaskrá       |        |
| Tala slegin inn af notanda.              |        |
| Leiðrétt byggingarár 🛛 🌑                 |        |
| Tala slegin inn af notanda.              |        |
| Byggingarefni                            |        |
| Upprunalegur höfundur/arkitekt           |        |
| Höfundur/arkitekt fyrirhugaðra endurbóta |        |
| Iðnmeistari endurbóta                    |        |
| Upplýsingar um þinglýsta eigendur        |        |
| Veldu                                    | $\sim$ |

| Hefur aður verið sött um styrk í husafriðunarsjöð vegna viðkomandi huss/mannvirkis? *                                 |   |
|----------------------------------------------------------------------------------------------------|---|
| Já                                                                                                    | ~ |
| Er verkefnið sem sótt er um styrk til nú hluti af eða áfangi í stærri framkvæmd sem lokið verður á fleiri árum? 🚽 🕕 🔦 |   |
|                                                                                                    |   |
| Ja<br>Staða verndunar                                                                                                 |   |
| Ja<br>Staða verndunar                                                                                                 |   |
| Ja<br>Staða verndunar<br>Er viðkomandi hús/mannvirki friðlýst? *                                                      | ~ |

# Blaðsíða 6

# Saga húss /mannvirkis

Bent er á að vegna öryggissjónarmiða er innskráningartími í umsóknakerfinu 45 mínútur. Því er umsækjanda bent á að hafa bæði langa texta og kostnaðarupplýsingar handbærar t.d. í Word og afrita upplýsingarnar inn í viðeigandi stað í umsókninni.

Stutt saga húss/mannvirkis og notkun þess fram að þessu.

Hámark 2000 slög \*

Áður gerðar breytingar og núverandi ástand. (Hámark 2000 slög)

Hámark 2000 slög \*

Fyrirhugaðar breytingar á húsi / mannvirki og fyrirhuguð notkun þess. (Hámark 2000 slög)

Hámark 2000 slög \*

#### Blaðsíða 7

#### Verkáætlun

Hér þarf að koma fram hvenær áætlað er að verkefnið hefjist, tilgreina þarf helstu verkþætti og hvað þeir fela í sér (í stuttu máli) og hvenær áætlað er að verkefninu ljúki.

Hámark 2000 slög \*

Hægt er að setja inn 11 liði í kostnaðaráætlun. Séu kostnaðarliðir færri þarf að setja 0 í tóma upphæðarreiti. Ef það er ekki gert kemur villumelding á lokasíðu umsóknareyðublaðsins. Hægt er að festa ítarlegri kostnaðaráætlun við umsóknina sem viðhengi ef þörf er á.

| Verkþáttur, t.d. þak, smíði og íseti | ing glugga eða endurnýjun ytra borðs | 5 |  |  |
|--------------------------------------|--------------------------------------|---|--|--|
| Textalýsing                          |                                      |   |  |  |
| Upphæð *                             |                                      |   |  |  |
| Upphæð                               |                                      |   |  |  |
| Verkþáttur, t.d. þak, smíði og íseti | ing glugga eða endurnýjun ytra borðs |   |  |  |
| Textalýsing                          |                                      |   |  |  |
| Upphæð *                             |                                      |   |  |  |
| Upphæð                               |                                      |   |  |  |
| Verkþáttur, t.d. þak, smíði og íseti | ing glugga eða endurnýjun ytra borðs | ÷ |  |  |
| Textalýsing                          |                                      |   |  |  |
| Upphæð *                             |                                      |   |  |  |
| Upphæð                               |                                      |   |  |  |
| Verkþáttur, t.d. þak, smíði og íseti | ing glugga eða endurnýjun ytra borðs |   |  |  |
| Textalýsing                          |                                      |   |  |  |
| Upphæð *                             |                                      |   |  |  |
| Upphæð                               |                                      |   |  |  |
| Verkþáttur, t.d. þak, smíði og íseti | ing glugga eða endurnýjun ytra borðs | 5 |  |  |
| Upphæð                               |                                      |   |  |  |

#### Verkþáttur, t.d. þak, smíði og ísetning glugga eða endurnýjun ytra borðs

Textalýsing

#### Upphæð\*

Upphæð

#### Verkþáttur, t.d. þak, smíði og ísetning glugga eða endurnýjun ytra borðs

Textalýsing

#### Upphæð\*

Krónutala slegin inn af notanda

#### Verkþáttur, t.d. þak, smíði og ísetning glugga eða endurnýjun ytra borðs

Textalýsing

#### Upphæð\*

Upphæð

# Annað, t.d. eigið vinnuframlag umsækjanda, ferðakostnaður, vinnupallar og verkfæri, aðstaða og ófyrirséð

Textalýsing

#### Upphæð\*

Upphæð

### Annað, t.d. eigið vinnuframlag umsækjanda, ferðakostnaður, vinnupallar og verkfæri, aðstaða og ófyrirséð

Textalýsing

#### Upphæð\*

Upphæð

#### Annað, t.d. eigið vinnuframlag umsækjanda, ferðakostnaður, vinnupallar og verkfæri, aðstaða og ófyrirséð

Textalýsing

## Upphæð \*

Upphæð

#### SAMTALS KOSTNAÐARÁÆTLUN

0

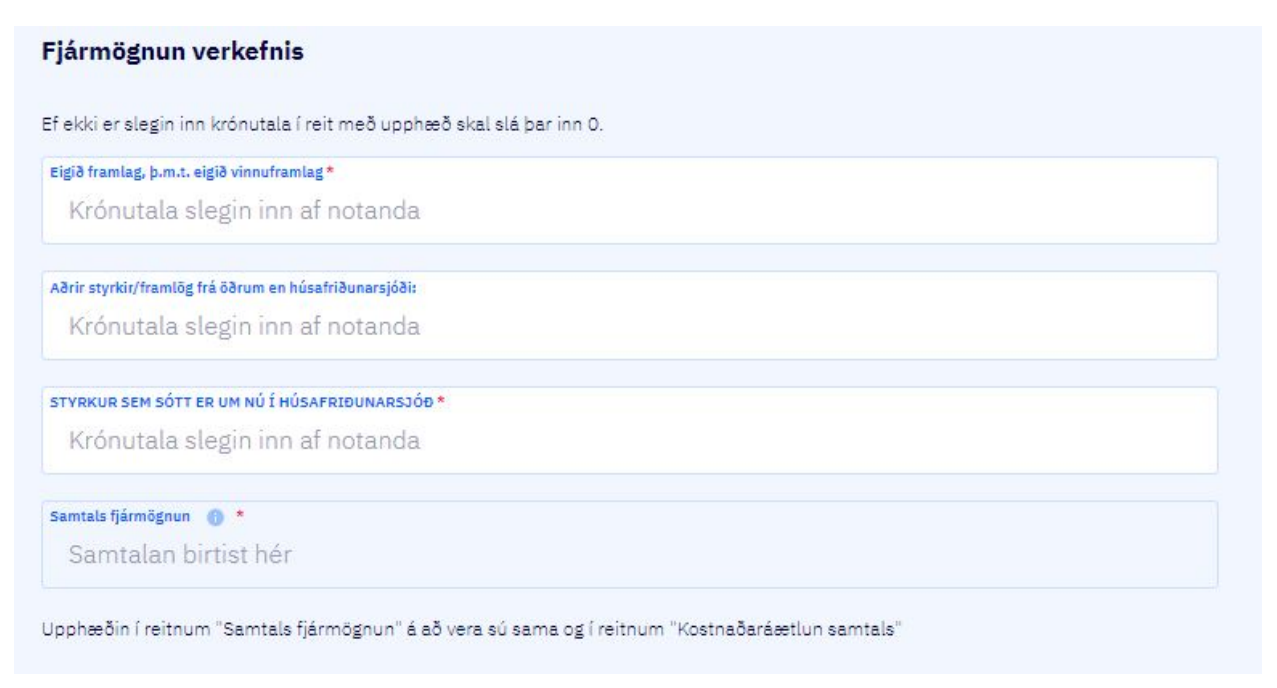

# Blaðsíða 10

Sé enginn ógreiddur styrkur úr húsafriðunarsjóði útistandandi skal skrá 0 í reitinn.

# Blaðsíða 11

Nauðsynlegt er að setja eina mynd inn sem fylgiskjal, en hægt er að setja fleiri myndir sem og önnur viðhengi (fleiri valmöguleikar eru á síðunni en hér sést).

| Ljósmynd sem sýnir heildarútlit húss eða mannvirkis | 0 |
|-----------------------------------------------------|---|
|                                                     |   |
| Velja skjal til að hlaða upp 🛽                      |   |

<u>Á síðustu blaðsíðu þarf að passa að smella á "Senda umsókn"</u>